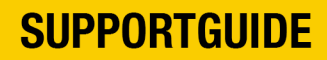

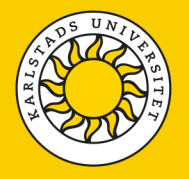

## Återställ Microsoft Authenticator (MFA) i Sunet Drive

Om du har bytt mobiltelefon eller raderat appen Microsoft Authenticator från din telefon så behöver du återställa multifaktor-autentiseringen (MFA) för att åter kunna ansluta till Sunet Drive.

Kontakta IT-avdelningen och be om att få en tillfällig admin-kod. När du har fått koden så ska du logga in via vanliga inloggningssidan, men vid **Two-factor authentication** så ska du istället välja **Admin code** och ange den 6-siffriga engångskoden som du fått från IT-avdelningen.

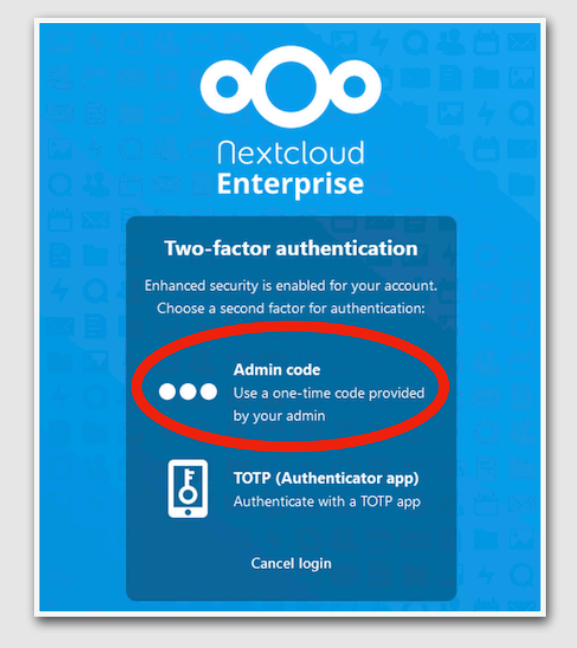

Bild 1. Inloggningssidan till Sunet Drive

När du har loggat in med den tillfälliga adminkoden, gå till **Settings** för ditt konto.

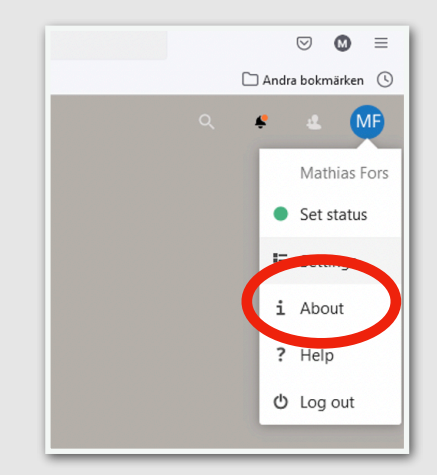

Bild 2. Kontoinställningarna

Version 2022.04.13

## **SUPPORTGUIDE**

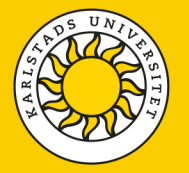

Klicka **Security** i vänster kolumn och bocka sedan ur **enable TOTP**-rutan för att direkt bocka i den igen. Då ska en QR-kod visas. Starta Microsoft Authenticator-appen på din telefon, välj att lägga till ett nytt konto av typen **Annat** och scanna därefter QR-koden med din telefon. Nu har du åter ditt Sunet Drive-konto konfigurerat i Authenticator-appen.

För att verifiera att anslutningen mellan Microsoft Authenticator och Sunet Drive fungerar som det ska, så behöver du ange den 6-siffriga koden som visas i Authenticator-appen i rutan längst ned och klicka **Verify.** 

| Security                       | Password                                                                                             |
|--------------------------------|----------------------------------------------------------------------------------------------------|
| Activity                       | Current password   Current password  Change password  Change password                                |
| External storages              |                                                                                                    |
| Mobile & desktop               | Two-Factor Authentication i                                                                          |
| Accessibility                  | Use a second factor besides your password to increase security for your account.                     |
| Sharing                        | If you use third party applications to connect to Nextcioud, please make sure to create and configur |
| Flow                           | Backup code                                                                                          |
| Privacy                        | General voackup codes                                                                                |
| Collabora Online Development F | I TOTP (Authenticator app)                                                                           |
|                                | (Phable TOTP                                                                                         |
|                                | Your new TOTP secret is: IP6MRRX2GUKTKX7K                                                            |
|                                | For quick setup, scan this QR code with your TOTP app:                                               |
|                                |                                                                                                    |
|                                |                                                                                                    |
|                                |                                                                                                    |
|                                |                                                                                                    |
|                                | After you configured your app, enter a test code below to ensure everything works correctly:         |
|                                | Technologies and Marke                                                                               |

Bild 3. Säkerhetsinställningarna

Version 2022.04.13